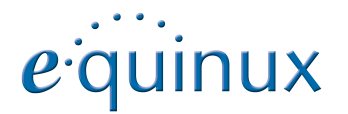

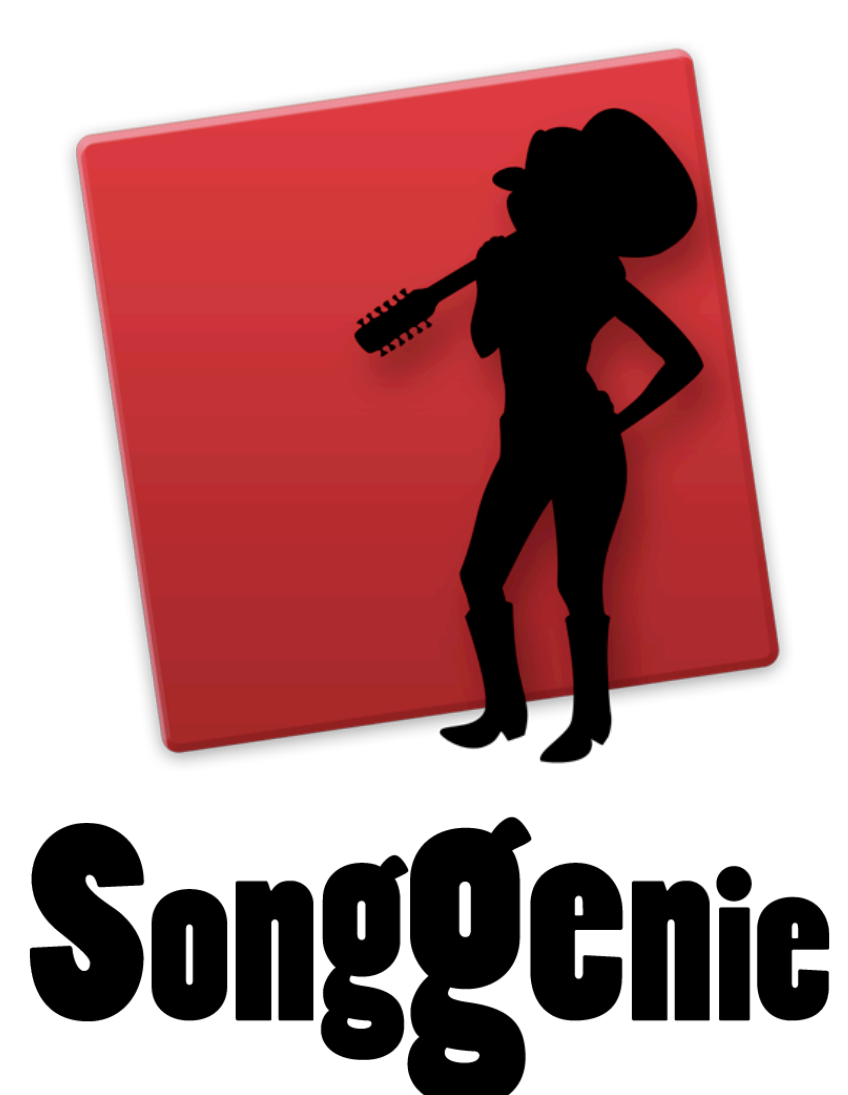

## Inhaltsverzeichnis

| SongGenie auf einen Blick                           | 3  |
|-----------------------------------------------------|----|
| Installation und Aktivierung                        | 4  |
| Aktivierung mir ihrer equinux ID                    | 5  |
| Aktivierung mit einem Aktivierungscode (Fachhandel) | 5  |
| Eine Lizenz auf einen anderen Computer übertragen   | 5  |
| Mit SongGenie loslegen                              | 6  |
| Die Gitarren                                        | 8  |
| Lieder über eine Suche filtern                      | 8  |
| Identifiziere deine Musik                           | 9  |
| Einzelne Lieder identifizieren                      | 9  |
| Mehrere Lieder auf einmal identifizieren            | 9  |
| Ergebnisse zuweisen                                 | 9  |
| Mehrfache Album-Ergebnisse                          | 11 |
| Manuelle Änderungen                                 | 11 |
| Genre manuell festlegen                             | 11 |
| Weitere Song Informationen                          | 11 |
| Kodierung der Informationen konvertieren            | 12 |
| Songtexte                                           | 13 |
| Nach Songtexten suchen                              | 13 |
| Manuelle Suche über das Internet                    | 13 |
| Wie geht es weiter?                                 | 14 |
| Songtext in iTunes sehen                            | 14 |
| Liedtexte mit dem iPhone oder iPod anzeigen         | 14 |
| Covers mit CoverScout 3 hinzufügen                  | 15 |
| Cover Qualität mit SongGenie prüfen                 | 15 |
| Album Covers mit CoverScout hinzufügen              | 15 |

| SongGenie anpassen                            | 16 |
|-----------------------------------------------|----|
| Einstellen, wo nach Musikdateien gesucht wird | 16 |
| Mit iTunes Synchronisieren                    | 16 |
| Finden                                        | 17 |
| Groß- / Kleinschreibung festlegen             | 17 |
| Zusätzliche Interpreten                       | 17 |
| Genres festlegen                              | 17 |
| Web Suche                                     | 18 |
| Technische Details                            | 20 |
| Unterstützte Musikformate                     | 20 |
| Songtext Suche                                | 20 |
| Speichern von Titel-Informationen             | 20 |
| Unterstützte Speicherorte                     | 20 |
| Anhang: Tastaturkurzbefehle                   | 21 |

# SongGenie auf einen Blick

Steckt Ihr Musikarchiv auch voller Platzhalter und anonymer Interpreten? Mit SongGenie können Sie jedem Musikstück einen Namen geben. Holen Sie mehr aus iTunes - SongGenie hilft dabei.

### **NEU** Geniale Analyse

SongGenie hat stets ein Auge auf deine Musiksammlung und zeigt dir auf einen Blick wo du noch Hand anlegen kannst. Die Gitarren weisen dir den Weg...

### **Verbessert** Intelligente Filter

SongGenie analysiert Ihre Sammlung und findet Titel mit fehlenden, unvollständigen oder inkorrekt Formatierten Informationen.

## Verbessert Akustischer Fingerabdruck

SongGenie erzeugt für Musiktitel einen akustischen Fingerabdruck, um zu ermitteln, um welches Musikstück es sich handelt. Anschlie-

ßend schlägt SongGenie Titelinformationen vor zu übernehmen. Egal ob Ihre Musik im MP3, (ungeschützten) AAC/M4A, AIFF oder Apple Lossless Format gespeichert ist.

## **NEU Songtext Suche**

SongGenie bringt deine Musik auf das nächste Level. Du kannst die Songtexte zu deinen Liedern hinzufügen und so bei deinen Lieblingslieder mitsingen. Sogar auf deinem iPhone oder iPod touch.

## **Verbessert** iTunes Integration

Änderungen, die du mit SongGenie vornimmst, werden in iTunes und auf Ihrem iPhone oder iPod übernommen. SongGenie kann außerdem auch iTunes Cover anzeigen.

### **NEU Sofortige Wiedergabe**

Bist du nicht sicher welcher Song "Titel 01" ist? Mit SongGenie kannst du den Titel direkt abspielen und so die Ergebnisse von SongGenie sofort überprüfen.

## Verbessert CoverScout Integration

Nachdem du mit SongGenie deine Titel Informationen identifiziert hat, kannst du mit CoverScout deine Musiksammlung wirklich vervollständigen. CoverScout sucht nach Album Cover für Ihre Titel und macht Cover Flow auf deinem iPhone oder iPod zu einem visuellen Highlight.

## Verbessert Titel Informationen für Genius

Es macht keinen Spaß Musik auszuwählen wenn überall nur "Titel 01", "Unbekanntes Alben" steht. Mit SongGenie gehören solche Bezeichnungen der Vergangenheit an. Mit vollständigen Informationen macht dir iTunes mit Genius noch bessere Vorschläge.

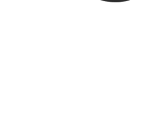

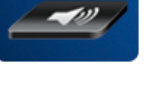

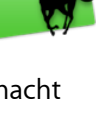

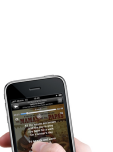

# Installation und Aktivierung

In diesem Kapitel werden alle Schritte erläutert, die nötig sind, bevor du SongGenie auf deinem Computer benutzen kannst.

## SongGenie installieren

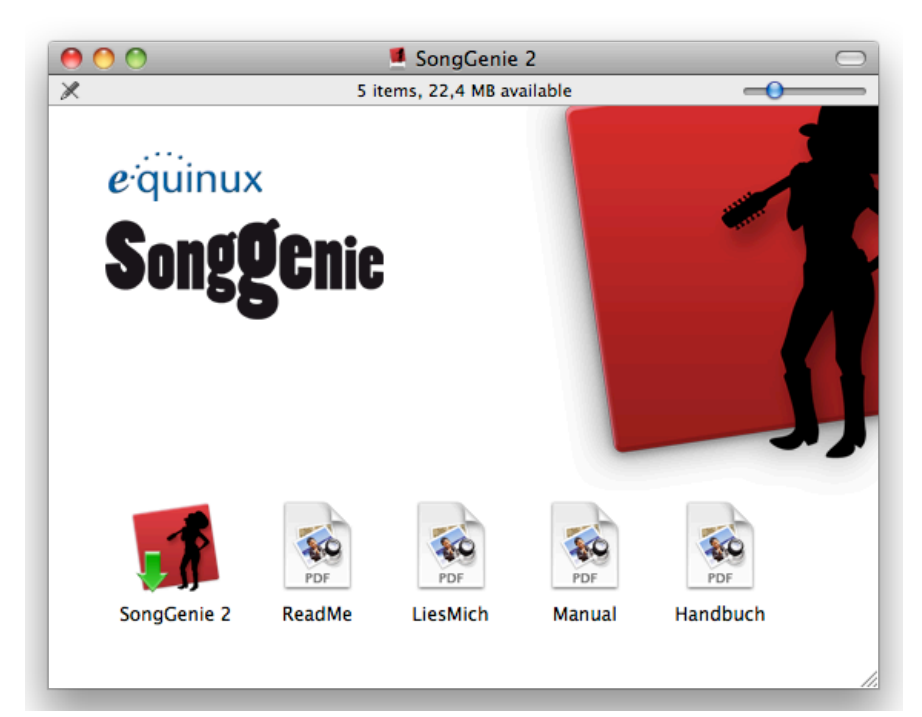

Wenn Sie SongGenie bei einem Händler gekauft haben:

- 1 Legen Sie die SongGenie-CD in das CD/DVD-Laufwerk Ihres Macs ein.
- 2 Doppelklicken Sie auf das Symbol der SongGenie-CD, das auf Ihrem Schreibtisch erscheint.
- 3 Doppelklicken Sie auf das Symbol "SongGenie installieren".

Wenn Sie SongGenie von unserer Website heruntergeladen haben:

- 1 Doppelklicken Sie auf die heruntergeladene .dmg-Datei.
- 2 Doppelklicken Sie auf das Symbol "SongGenie installieren".

## SongGenie aktivieren

Bevor Sie alle Funktionen von SongGenie nutzen können, müssen Sie eine Lizenz erwerben und das Programm auf Ihrem Mac aktivieren. Das geht einfach und schnell über das Internet. Im Folgenden werden drei Fälle beschrieben: Kauf einer neuen Lizenz, Aktivierung einer im equinux Online Store gekauften Version, Aktivierung einer im Handel gekauften Version und Übertragung einer Lizenz von einem anderen Computer.

## Ihre equinux ID

Zur Verwaltung Ihrer Lizenzen verwenden Sie Ihre equinux ID. Falls Sie noch keine equinux ID haben, wird im folgenden erklärt, wie Sie eine anlegen. Bitte bewahren Sie Ihre equinux ID und Ihr Passwort gut auf; Sie benötigen diese Informationen unter anderem, wenn Sie SongGenie neu

## SongGenie Online kaufen

Sie können neue Lizenzen direkt aus SongGenie heraus kaufen und auf Ihrem Mac aktivieren. Dazu benötigen Sie lediglich eine Verbindung zum Internet.

#### Um eine Lizenz zu kaufen:

- 1 Öffnen Sie SongGenie, und wählen Sie "SongGenie" > "SongGenie kaufen ..." aus der Menüleiste.
- 2 Ein Safari-ähnliches Fenster öffnet sich und sie können hier ihre Kopie von SongGenie bestellen

Wenn Sie per Kreditkarte bezahlen, wird SongGenie automatisch aktiviert, sobald die Daten überprüft wurden. Ihre Lizenz wird auf Ihrem Mac gespeichert. Haben Sie per Überweisung oder PayPal gezahlt, erhalten Sie von uns eine Email sobald wir Ihre Zahlung erhalten haben. Anschliessend können Sie SongGenie mit Ihrer equinux ID und Passwort aus dem Online Store aktivieren.

## Aktivierung mir ihrer equinux ID

Unsere Produkte zu aktivieren ist sehr einfach. Sie benötigen lediglich Ihre equinux ID und Ihr Passwort.

Ihr Benutzerkonto haben Sie beim Kauf einer Lizenz in unserem Online Store oder bei der ersten Aktivierung einer Lizenz angelegt (equinux ID und Passwort). Ein Aktivierungscode wird in diesem Fall nicht mehr benötigt.

Falls Sie Ihre equinux ID und/oder Ihr Passwort vergessen haben, finden Sie hier Hilfe:

https://www.equinux.com/eqnetwork/store/forgotpw.html

#### Um SongGenie zu aktivieren:

- 1 Öffnen Sie SongGenie, und wählen Sie "SongGenie 2 > SongGenie aktivieren ..." aus der Menüleiste.
- 2 Klicken Sie auf "SongGenie aktivieren".
- **3** Geben Sie anschließend Ihre equinux ID und Passwort ein und folgen Sie schrittweise dem Aktivierungsprozess.

## Aktivierung mit einem Aktivierungscode (Fachhandel)

Wenn Sie SongGenie im Handel gekauft, finden Sie auf der Vorderseite des Quick Start Guides einen "Activation Code". Mit Hilfe dieses Codes können Sie SongGenie auf Ihrem Computer aktivieren.

#### Um einen Activation Code einzulösen:

1 Öffnen Sie SongGenie, und wählen Sie "SongGenie > SongGenie aktivieren ..." aus der Menüleiste.

- 2 Klicken Sie auf "SongGenie aktivieren".
- 3a Wenn Sie bereits eine equinux ID haben, melden Sie sich bitte mit dieser ID an.
- **3b** Falls dies Ihr erstes equinux-Produkt ist, klicken Sie auf "equinux ID erstellen" und geben Sie die benötigten Informationen ein.
- 4 Geben Sie anschließend Ihren Activation Code ein.

SongGenie wird automatisch zu Ihrer equinux ID hinzugefügt und auf Ihrem Mac aktiviert.

## Eine Lizenz auf einen anderen Computer übertragen

Alle Lizenzen für equinux-Produkte sind Hardware-gebunden. Das bedeutet, dass jede Lizenz für genau einen Computer gültig ist. Um SongGenie auf einem anderen Computer nutzen zu können, müssen Sie die Lizenz auf diesen Computer übertragen.

#### Um eine Lizenz auf einen anderen Computer zu übertragen:

- 1 Öffnen Sie SongGenie auf Ihrem alten Computer, und wählen Sie "SongGenie > SongGenie deaktivieren …". Die Lizenz ist nun verfügbar, um die Software auf einem neuen Mac zu aktivieren.
- 2 Installieren Sie SongGenie auf Ihrem neuen Mac.
- 3 Wählen Sie "SongGenie > SongGenie aktivieren …" auf Ihrem neuen Mac. SongGenie verwendet automatisch die freie Lizenz.
- *Tipp* Falls Sie keinen Zugriff mehr auf Ihren alten Mac haben, können Sie Ihre Lizenz auch unter <u>http://my.equinux.com</u> zurücksetzten.

*Hinweis* Von diesem Moment an können Sie die Software nicht mehr auf Ihrem alten Mac verwenden. Um die Lizenz erneut zu übertragen, wiederholen Sie den oben beschriebenen Prozess.

# Mit SongGenie loslegen

Die Oberfläche von SongGenie ist sehr einfach und klar strukturiert, dadurch kommst du schneller zu einer perfekten Musiksammlung.

## Laden deiner Musiksammlung

Bevor Sie loslegen können, muss SongGenie alle Alben und Titel aus Ihrer Musiksammlung einlesen.

#### Wo Sucht SongGenie nach Musikdateien?

Standardmäßig durchsucht SongGenie Ihren "Musik" Order in Ihrem Benutzerverzeichnis. SongGenie erkennt automatisch wo die iTunes Bibliothek liegt und sucht dort nach Musik.

Wenn du nicht iTunes für deine Musikverwaltung verwendet, musst du Song-Genie in den Einstellungen sagen wo deine Musik liegt. Mehr Infos findest du im Kapitel "SongGenie anpassen".

#### **Der erste Start**

Viele von uns haben sehr große Musiksammlungen, deshalb benötigt Song-Genie eine Weile um diese einzulesen.

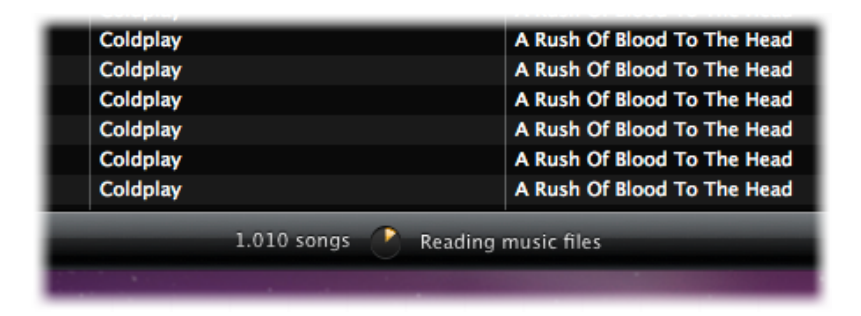

Aber keine Sorge: SongGenie merkt sich die Infos und beim nächsten Start geht es viel schneller.

#### Musik zu SongGenie hinzufügen

Wenn du über iTunes Musik hinzufügt, bemerkt das SongGenie und die Musik ist sofort in SongGenie sichtbar. Sogar wenn du die Musikdateien über den Finder in einen SongGenie bekannten Ordner hinzufügst.

## Ein Überblick über SongGenie

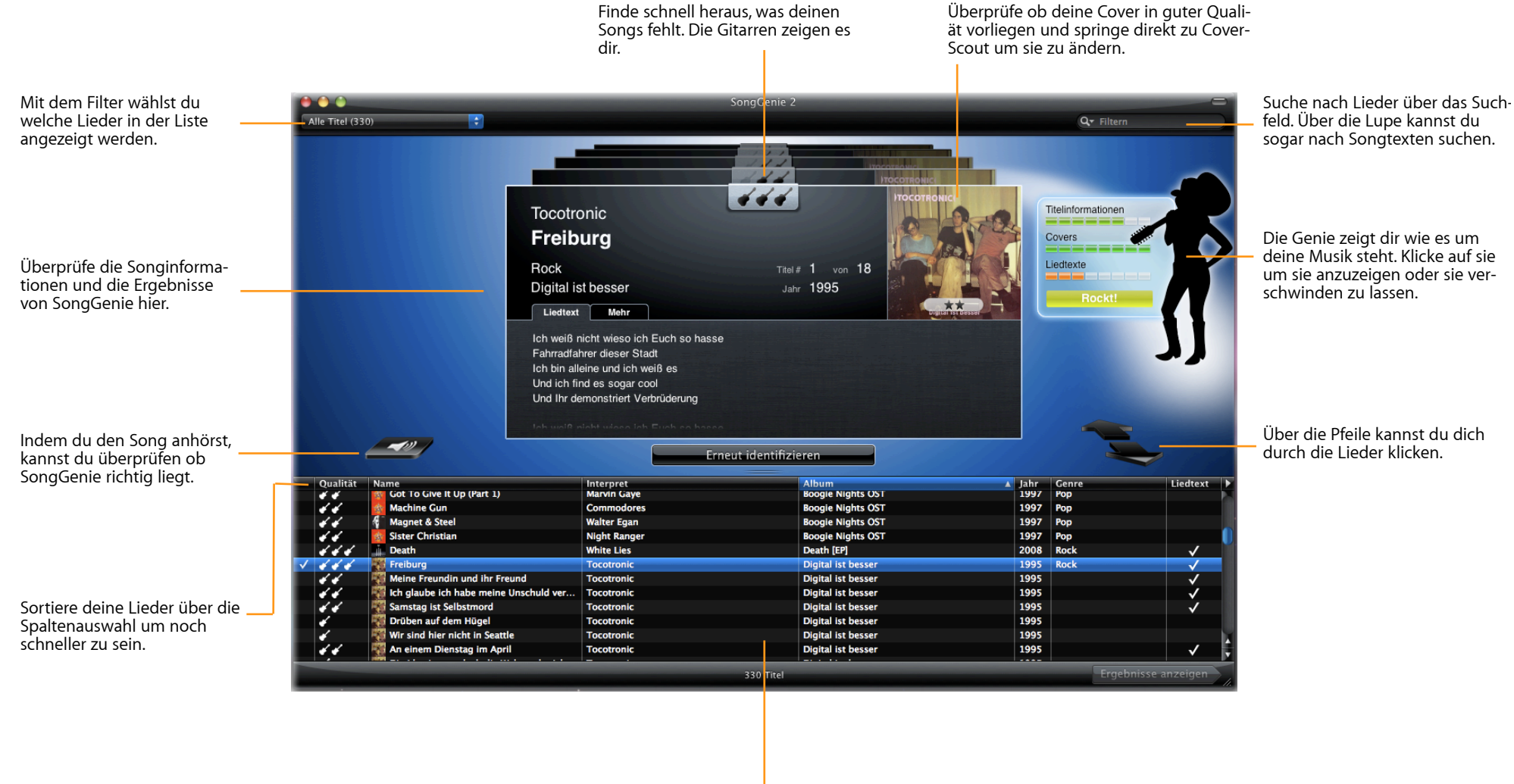

In der Liste findest du alle deine Lieder.

## Die Genie

Sag "Hallo!" zur Genie. Mit ihr bekommst du einen schnellen Überblick wie es um deine Musiksammlung bestellt ist.

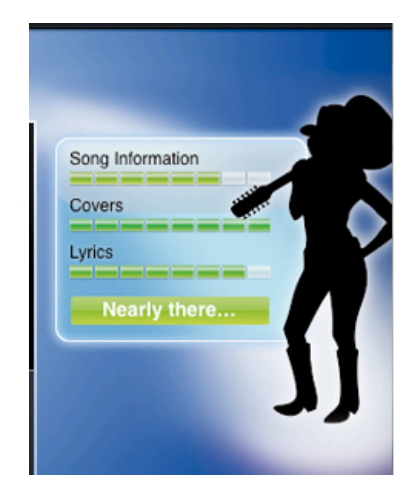

Sie zeigt dir nicht nur einen Überblickt an, sondern zeigt auch noch an welchen Stellen du deine Musiksammlung verbessern kannst.

#### Status Report der Genie anfordern:

• Klicke auf die Genie um sie anzuzeigen oder auszublenden.

## **Die Gitarren**

Die Genie liebt Musik und zeigt dir mit ihrem Lieblingsinstrument an, was deinen Songs noch fehlt.

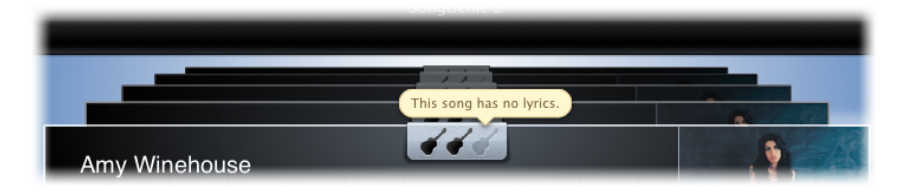

Die erste Gitarre vergibt sie wenn dein Song alle Informationen hat, wie Titel,

Interpret oder Genre. Die zweite Gitarre gibt es für ein Cover. Die dritte und letzte Gitarre bekommst du, wenn dein Lied auch noch einen Liedtext hat.

## Wo beginnen?

Mit Hilfe der Filter kannst du in SongGenie noch einfach sortieren und dich auf bestimmt Aufgaben konzentrieren. Wenn du zum Beispiel nur Lietexte hinzufügen möchtest, wähle "Titel ohne Liedtexte" aus. SongGenie zeigt dir dann nur noch diese Songs.

#### Um einen Filter zu setzen

- Klappe die Liste mit Filtern auf
- Wähle einen Filter aus der Liste aus

SongGenie zeigt nur noch Songs die in die Filterkriterien passen.

## Lieder über eine Suche filtern

Über die Suche kannst du nach Album, Interpret oder Titel suchen.

#### Suchkriterien eingeben

- Gib die Suchkritieren in das Suchfeld ein
- SongGenie zeigt nur noch Lieder, an die das Suchwort beinhalten

Falls das nicht ausreicht, kannst du mit der erweiterten Such noch nach weiteren Kriterien suchen. Sogar nach Songtexten kannst du suchen.

#### Erweiterte Suche

- Klicke auf die Lupe im Suchfeld
- Wähle aus, wo du Suchen möchtest
- Gib deinen Suchbegriff ein

Um wieder alle Titel zu sehen, entferne den Text im Suchfeld und stelle sicher, dass "Alle Titel" im Filterfeld ausgewählt ist.

# Identifiziere deine Musik

SongGenie analysiert und identifizier deine Musiksammlung. Songs die "Titel 01" heißen sind dann endgültig Geschichte.

## Einzelne Lieder identifizieren

Willst du einen einzelnen Song identifizieren, musst ihn nur auswählen und anklicken. Es ist so einfach. Um einen Song zu finden nutze die Suche, die im Kapitel "Wo beginnen?" beschrieben wurde.

#### Um eine Identifikation zu starten

- Wähle das Lied aus, dass du analysieren möchtet
- Klicke auf "Identifizieren"

Karte an.

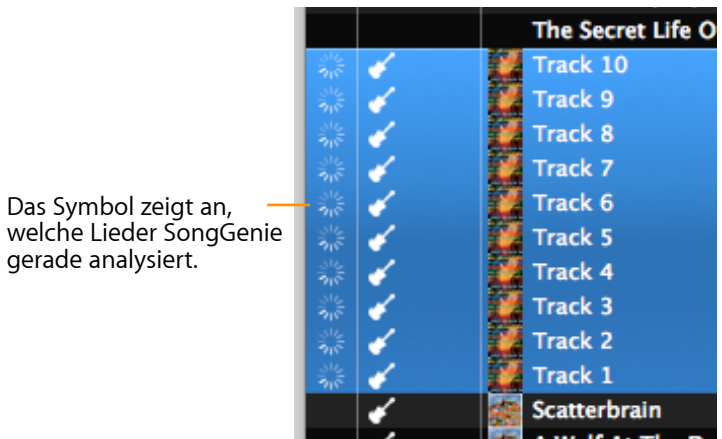

SongGenie analysiert nun den Song und erstellt einen "akustischen Fingerabdruck". Dieser wird mit der Online-Datenbank verglichen. Sobald ein Treffer gefunden wurde, zeigt SongGenie die Informationen als Fähnchen neben der

## Mehrere Lieder auf einmal identifizieren

Du kannst auch mehrere Identifikationen auf einmal starten. Mit SongGenie kannst du so viele Songs, wie du möchtest auf einmal analysieren.

#### Um mehrere Identifikationen zu starten

- Drücke die "cmd" Taste während du die Songs auswählst, oder halte die "Umschalttaste" gedrückt um eine ganze Liste mit Liedern auszuwählen.
- Klicke nun auf "Identifizieren (Nummer)". Die Nummer gibt an wie viel Songs du ausgewählt hast.

Gerade bei vielen Lieder kann die Identifizierung einige Zeit in Anspruch nehmen. Du kannst Sie deshalb jederzeit stoppen.

#### Song Identifizierung stoppen

- Wähle die Songs aus, die du stoppen möchtest
- Wähle "Analyse > Identifizierung stoppen"

## Ergebnisse zuweisen

Sobald SongGenie einige Lieder identifiziert hat, kannst du die Ergebnisse überprüfen und die Vorschläge auf deine Lieder anwenden.

#### Ergebnisse anzeigen

Klicke auf "Ergebnisse anzeigen" unten links im SongGenie Fenster

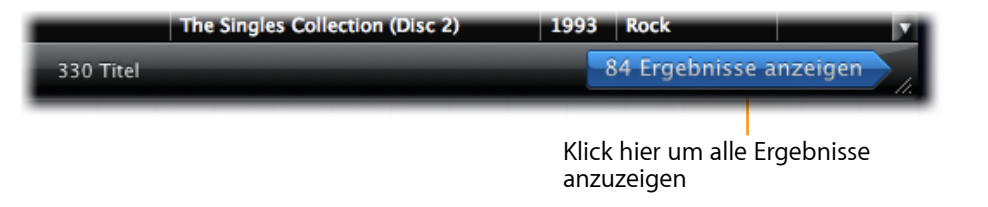

Die Resultate werden nun wie in dem Bildschirmfoto dargestellt. Jedes Ergebnis wird neben den vorhandenen Informationen angezeigt. So kannst du die Ergebnisse leicht vergleichen.

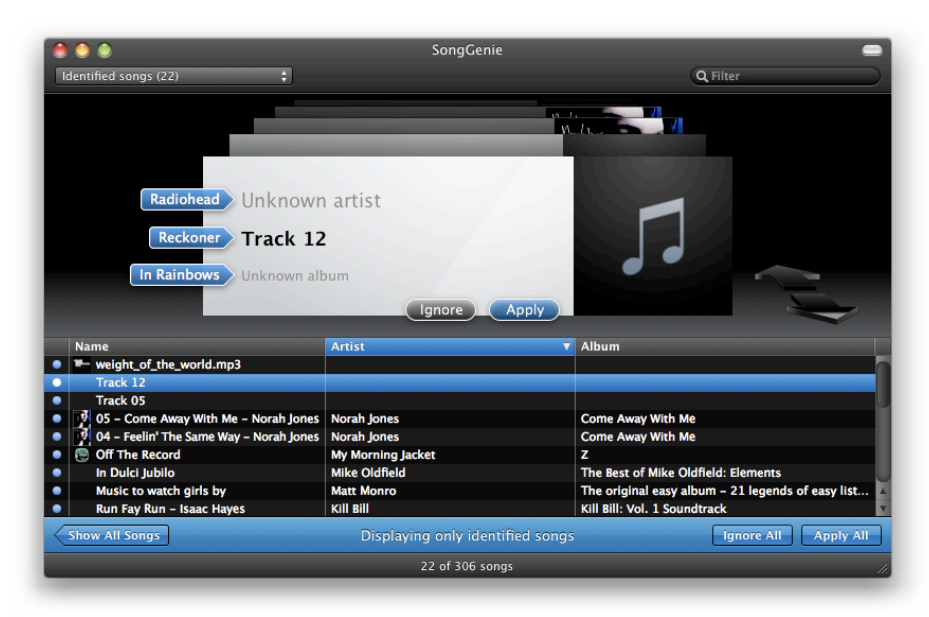

SongGenie zeigt dir den Status der Identifizierung neben den einzelnen Feldern deines Musikstückes an:

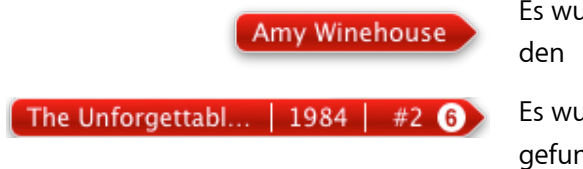

Es wurde ein Ergebnis gefunden

Es wurde mehrere Ergebnisse gefunden

Die vorgeschlagenen Ergebnisse für den Interpreten, Titel, Albumnamen, Jahr, Titelnummer und der Songtext werden dir angezeigt.

#### Um alle Ergebnisse zuzuweisen:

Klicke auf "zuweisen"

Um nur einen Teil der Ergebnisse zuzuweisen:

 Klicken Sie auf das F\u00e4hnchen mit der Information die du zuweisen m\u00f6chtest

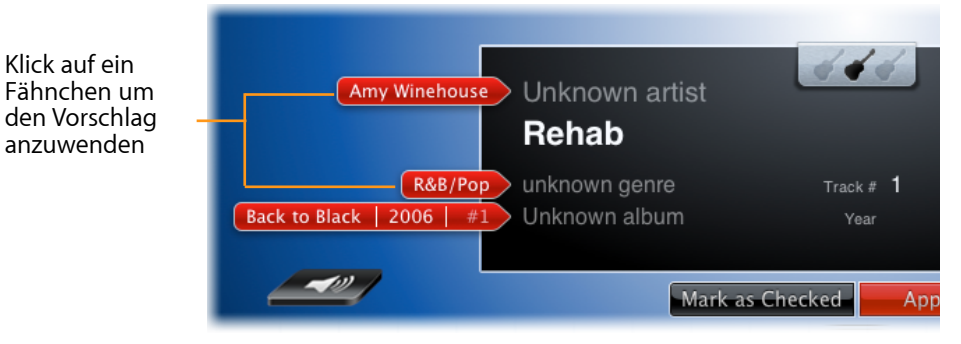

Wenn du mit den Ergebnissen nicht zufrieden bist, kannst du auch alle Vorschläge ignorieren und Ihre Musikdatei unverändert lassen.

#### Um den Titel nicht zu verändern:

Klicke auf "Fertig"

Der Titel wird als überprüft gekennzeichnet, aber nicht weiter verändert.

#### Mehrere Ergebnisse zuweisen

| 13 von 7.549 Titeln | Alle automatisch zuweisen |
|---------------------|---------------------------|

Wenn du mehrere Identifikationen gestartet hast, kannst du auch alle Ergebnisse auf einmal zuweisen.

#### Mehrere Ergebnisse zuweisen

- Klicke auf "Ergebnisse anzeigen"
- Nun kannst du "Alle automatisch zuweisen"

SongGenie weist nun alle Ergebnisse automatisch zu. Wenn ein Song in mehreren Alben gefunden wird, weist SongGenie das Ergebnis nicht zu. Hier musst du selbst entscheiden, welches Album zu verwenden möchtest.

## Mehrfache Album-Ergebnisse

Wenn ein Titel auf mehreren Alben verfügbar ist findet SongGenie möglicherweise mehrere Ergebnisse für das Album Feld. SongGenie bietet dir die Möglichkeit das korrekte Album selbst auszuwählen.

Mehrfache Album-Ergebnisse werden anhand einer Nummer neben dem Album-Ergebnis gekennzeichnet:

#### The Unforgettabl... | 1984 | #2 6

Um aus mehren Alben eines auszuwählen:

- Klicke auf die Nummer auf dem Ergebnispfeil
- Wähle ein Album aus der Liste aus. Es wird anschliessend sofort zugewiesen.

Klicke auf die Nummer um alle Ergebnisse zu sehen. Klicke auf einen Vorschlag um ihn zu übernehmen.

| The Unforge | ttabl     | 1984     |   | #2 | 6 - |
|-------------|-----------|----------|---|----|-----|
| Me          | ximofo    | 1998     | Ι | #9 | )   |
| _           | The Ve    | ry Best  | Ι | #3 | )   |
|             | Greate    | est Hits | Ι | #6 | )   |
| Last        | t Night o | n Earth  | Ι | #6 | )   |
| Esp         | ecial, Vo | lume 1   | 1 | #7 | )   |

Manuelle Änderungen

Du kannst auch alle Informationen manuell eintragen oder bearbeiten. Dies ist nützlich wenn du einen Titel mit persönlichen Informationen ergänzen oder ein SongGenie Ergebnis anpassen möchtest.

#### Um manuelle Änderungen vorzunehmen:

- Wähle einen Song in der Titelliste aus
- Klicke in das Feld, das du bearbeiten möchtest (z.B. Interpreten, Titel Album oder Liedtext)
- Tippe deine Änderungen in das Feld und drücke den Zeilenschalter um die Änderungen anzuwenden.

Klicke auf eins der Felder um manuelle Änderungen einzugeben Rock/Pop ÷ Track # 8 of Songs About Jane Year 2002

## Genre manuell festlegen

Wenn SongGenie kein Genre finden kann oder du nicht mit dem Vorschlag von SongGenie einverstanden bist, kannst du das Genre manuell aus einer Liste auswählen

Um das Genere auszuwählen

- Wähle den Song aus der Liste
- Fahre mit der Maus auf die Auswahl neben dem Genere
- Klicke auf die Auswahl um die Liste mit den verschiedenen Genres zu sehen.

Hast du dir bereits Generes in iTunes festgelegt? Du kannst die Liste mit verfügbaren Genres selbst bearbeiten. Mehr Informationen hierzu findest du im Kapitel "SongGenie anpassen".

## Weitere Song Informationen

Mit SongGenie kannst du fast alle verfügbaren Felder deiner Musikstücke bearbeiten. Um es für dich so einfach wie möglich zu machen, kannst du diese auch in SongGenie bearbeiten ohne dass du zu iTunes zurück wechseln musst.

#### Hinzufügen von weiteren Informationen

- Wähle den Song aus der Liste
- Klicke auf "Mehr" neben dem Liedtext
- Nun kannst du alle Felder bearbeiten

## Kodierung der Informationen konvertieren

Songinformationen können in verschiedenen Sprachen eingetragen werden. Manche Songs müssen manuell auf die Sprache und deren Kodierung eingestellt werden, damit die Informationen richtig dargestellt werden.

#### Kodierung konvertieren:

| Rehab<br>Soul                                                                                                    | imen ändern                  |
|----------------------------------------------------------------------------------------------------|------------------------------|
| Soul                                                                                                    |                              |
| Soul Amy Winehouse                                                                                                    | Titel 1 your 3               |
| Amy Winehouse                                                                                                    | inci i von s                 |
| , and the second second s |                              |
| Sack To E                                                                                                    |                              |
| Liedtext                                                                                                    |                              |
| Back To Black                                                                                                    |                              |
| ein Liec                                                                                                    |                              |
|                                                                                                    | Abbrochon 2 Tital languartic |
|                                                                                                    | Abbrechen 3 Hter konvertie   |
|                                                                                                    |                              |
|                                                                                                    |                              |
|                                                                                                    |                              |
|                                                                                                    |                              |
| Iden                                                                                                    | tifizieren (3)               |
|                                                                                                    |                              |
| ret                                                                                                    | Album                        |
| Morissette                                                                                                    | In Concert                   |
| acDonald                                                                                                    | This Is The Life             |
| acDonald                                                                                                    | This Is The Life             |
| acDonald                                                                                                    | This Is The Life             |
| acDonald                                                                                                    | This Is The Life             |
| acDonald                                                                                                    | This Is The Life             |
| acDonald                                                                                                    | This Is The Life             |
| acDonald                                                                                                    | This Is The Life             |
| acDonald                                                                                                    | This Is The Life             |
| acDonald                                                                                                    | This Is The Life             |
| acDonald                                                                                                    | This Is The Life             |
| cDonald                                                                                                    | This Is The Life             |
| nehouse                                                                                                    | Back To Black                |
| nenouse                                                                                                    | Back To Black                |
| ienouse                                                                                                    | васк то власк                |

- 1 Öffne SongGenie und markiere die gewünschten Songs
- 2 Wähle "Ablage > Kodierung konvertieren …" aus der Menüleiste aus
- 3 Im neuen Fenster wählst du aus, ob du die kompletten Informationen oder nur den Namen ändern willst

4 Wähle die passende Kodierung aus - du siehst je nach Auswahl eine Echtzeitvorschau deiner Auswahl.

| Wenn die Titelin<br>eine andere Tex                                               | formationen nicht lesbar erscheinen, versuche<br>tkodierung aus der Liste zu wählen.                                    | n Sie,                    |
|-----------------------------------------------------------------------------------|----------------------------------------------------------------------------------------------------|---------------------------|
| Kodier                                                                            | ung √ Standard                                                                                                    |                           |
| Rehab                                                                             | Westeuropäisch (ISO Latin 1)<br>Westeuropäisch (Mac OS Roman)                                                           |                           |
| Soul<br>Back To E<br>Liedtoxt<br>Kein Lied                                        | e<br>Japanisch (Shift JIS)<br>Japanisch (SO 2022-JP)<br>Japanisch (EUC)<br>Japanisch (Shift JIS X0213)                  |                           |
|                                                                                   | Traditionelles Chinesisch (Big 5)<br>Traditionelles Chinesisch (Big 5 HKSCS)<br>Vereinfachtes Chinesisch (Windows, DOS) |                           |
|                                                                                   | Koreanisch (ISO 2022-KR)<br>Koreanisch (Mac OS)<br>Koreanisch (Windows, DOS)                                            |                           |
| Interpret                                                                         | Arabisch (ISO 8859-6)<br>Arabisch (Windows)                                                                             |                           |
| Allotria Jazz Band<br>Amy MacDonald                                               | Hebräisch (ISO 8859-8)<br>Hebräisch (Windows)                                                                           |                           |
| Amy MacDonald<br>Amy MacDonald<br>Amy MacDonald                                   | Griechisch (ISO 8859–7)<br>Griechisch (Windows)                                                                         |                           |
| Amy MacDonald<br>Amy MacDonald<br>Amy MacDonald<br>Amy MacDonald<br>Amy MacDonald | Kyrillisch (ISO 8859–5)<br>Kyrillisch (Mac OS)<br>Kyrillisch (KOI8–R)<br>Kyrillisch (Windows)<br>Ukrainisch (KOI8–L)    |                           |
| Amy MacDonald<br>Amy Winehouse                                                    | Thailändisch (Windows, DOS)                                                                                             |                           |
| Amy Winehouse<br>Amy Winehouse<br>Amy Winehouse<br>Amy Winehouse                  | Vereinfachtes Chinesisch (GB 2312)<br>Vereinfachtes Chinesisch (HZ GB 2312)<br>Chinesisch (GB 18030)                    |                           |
| Amy Winehouse<br>Amy Winehouse<br>Amy Winehouse<br>Amy Winehouse                  | Mitteleuropäisch (ISO Latin 2)<br>Mitteleuropäisch (Mac OS)<br>Mitteleuropäisch (Windows Latin 2)                       |                           |
| Amy Winehouse<br>Amy Winehouse                                                    | Vietnamesisch (Windows)                                                                                                 |                           |
| Amy Winehouse<br>Andreas Scholl                                                   | Türkisch (ISO Latin 5)<br>Türkisch (Windows Latin 5)                                                                    | okantaten BWV 170, 54, 35 |
| Arctic Monkeys<br>Arctic Monkeys<br>Arctic Monkeys                                | Mitteleuropäisch (ISO Latin 4)<br>Baltisch (Windows)                                                                    |                           |

## Songtexte

Singe laut zu deiner Musik! SongGenie findet die Songtexte, die du schon immer wolltest und zeigt sie auf deinem iPhone oder iPod an.

## Nach Songtexten suchen

Nach der Identifikation sucht SongGenie nach verfügbaren Songtexten auf frei verfügbaren Webseiten. Dies passiert komplett automatisch und wird wie die Analyse Ergebnisse angezeigt. Einfacher geht es nicht.

#### Überprüfen ob die SongTexte stimmen

- Fahre mit der Maus über das Fähnchen um den ganzen Text zu sehen.
- Wenn du auf das F\u00e4hnchen klickst oder "Ubernehmen" klickst werden die Songtexte in den Song geschrieben.

Wenn deine Songinformationen bereits perfekt sind, muss du sie nicht mehr analysieren. Du kannst gleich mit der Songtextsuche starten.

#### Nur nach Songtexten suchen

- Wählen einen oder mehrere Songs
- Wähle "Analyse > Liedtext laden"
- Nun werden nur die Liedtexte geladen.

## Manuelle Suche über das Internet

Falls SongGenie mal nicht die Liedtexte automatisch findest, kannst du über die Web-Suche selbst nachhelfen. Wenn du sie im Internet gefunden hast, sind sie mit einem klick in deinem Song.

#### Öffne die Songtext Web-Suche

- Wähle den Song, aus der Liste
- Klicke "Analyse > Liedtext im Web suchen …"

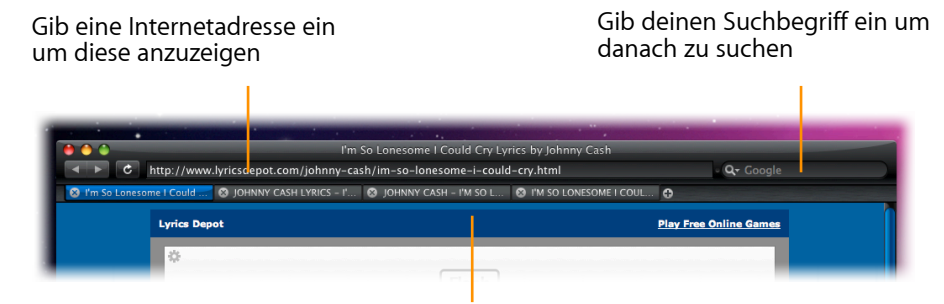

Mit der Tableiste kannst du zwischen den Webseiten umschalten. Mit dem"+" öffnest du ein neues Tab

Anschließend öffnet sich ein Suchfenster. Standardmäßig öffnet SongGenie mehre Tabs mit Webseiten, die bereits das gewünschte Ergebnis enthalten können. Wenn du selbst nach dem Songtext suchen möchtest, gib die Suchbegriffe einfach in das Google-Suchfeld oben rechts ein.

#### Zuweisen der Songtexte mit der Websuche

- Bewege die Maus über den Songtext auf der Webseite.
- Klicke auf "Liedtext zuweisen"

Erkennt SongGenie den Liedtext nicht sofort oder du magst nur Teile davon, kannst du ihn einfach markieren und zuweisen.

#### Nur markierten Text zuweisen

- Markiere mit der Maus den Text, den du möchtest
- Klicke auf "Liedtext zuweisen"

## Wie geht es weiter?

Wenn deine Songs alle Informationen haben, macht deine Musiksammlung noch mehr Spaß.

## Songtext in iTunes sehen

Die Songtexte werden in iTunes über das "Informationen" Fenster angezeigt. Hier kannst du den Liedtext, wie in SongGenie auch, bearbeiten.

#### Informationen in iTunes anzeigen

- Wähle den Song in iTunes
- Klicke auf "Ablage > Informationen"
- ▶ Gehe nun zu "Liedtext"

## Liedtexte mit dem iPhone oder iPod anzeigen

Wenn du zu deinen Songs Liedtexte hinzugefügt hast, werden diese das nächste Mal automatisch auf deinen iPod oder iPhone geladen, wenn du ihn synchronisiert. Verwaltest du deine Lieder selbst, füge die bearbeiteten Lieder einfach selbst nochmal deinem iPhone oder iPod hinzu.

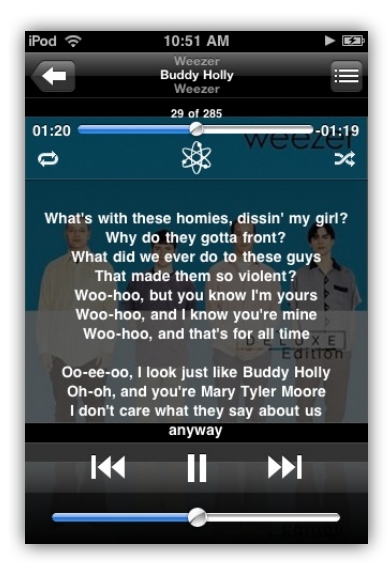

#### Anzeigen der Liedtexte mit dem iPhone oder iPod touch

- Synchronisiere die Lieder mit deinem iPhone/iPod
- Spiele einen Song mit Liedtext auf deinem iPhone oder iPod touch ab
- Drücke einmal auf den Bildschirm
- Schon siehst du den Liedtext

Liedtexte werden nicht nur auf dem iPhone oder iPod touch dargestellt. Der iPod nano und iPod classic kann das auch!

#### Anzeigen der Liedtexte auf dem iPod

- Synchronisiere die Lieder mit deinem iPod
- Spiele einen Song mit Liedtext auf deinem iPod ab
- Drücke und halte den "OK" Knopf so lange bis du den Text siehst

#### CD Cover mit iTunes suchen

Nur mit vollständigen Informationen zu Interpret und Album kann iTunes schöne Cover finden.

#### Mit iTunes Cover hinzufügen

- Öffne iTunes
- Wähle "Erweitert > CD-Cover laden"

Fall iTunes trotzdem keine Cover findet, probier doch mal SongGenie's Kumpel "CoverScout". Mehr Informationen gibt's im nächsten Kapitel.

# Covers mit CoverScout 3 hinzufügen

Keine Musiksammlung ist ohne Albumcover wirklich vollständig. Mit den Informationen die du mit SongGenie deinen Songs hinzugefügt hast, sind diese bestens vorbereitet um mit CoverScout 3 Farbe in deine Musiksammlung zu bringen.

SongGenie macht es einfach fehlende Cover zu erkennen, und mit einem Klick eine neue Coversuche in CoverScout 3 zu starten.

Eine kostenlose Demo von CoverScout 3 ist auf der equinux Webseite erhältlich:

http://equinux.com/goto/getCoverScout

## Cover Qualität mit SongGenie prüfen

Hast du bereits Cover? Mit SongGenie kannst du die Qualität überprüfen und mit CoverScout bessere Cover suchen.

#### Cover Qualität in SongGenie anzeigen

 Klicke "Ansicht > Coverqualität anzeigen" und wähle dein bevorzugtes Bewertungsschema

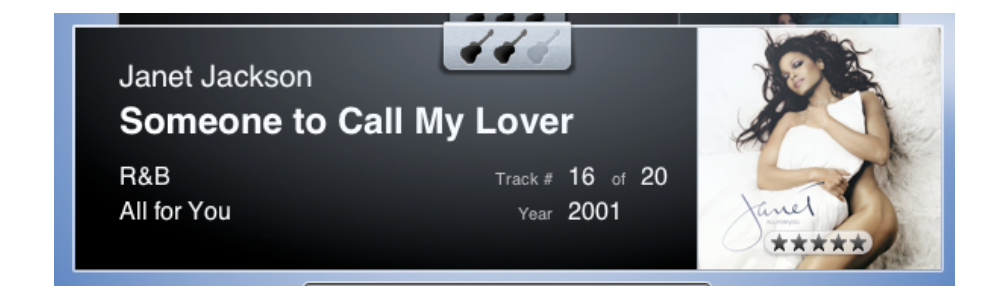

• Die Coverqualität wird nun im existierenden Cover angezeigt

## Album Covers mit CoverScout hinzufügen

Nachdem du einen Titel erfolgreich mit SongGenie identifiziert hast und deine Ergebnisse zugewiesen wurden, kannst du bei Bedarf auch gleich nach einem passenden Albumcover suchen.

#### Um ein Album Cover mit CoverScout hinzuzufügen:

- Bewege den Mauszeiger über den Album Cover-Platzhalter rechts neben der Titelanzeige
- Klicke auf das grüne CoverScout Logo

CoverScout 3 wird gestartet und nun kannst du mit Cover diesen Titel suchen, bearbeiten und zuweisen.

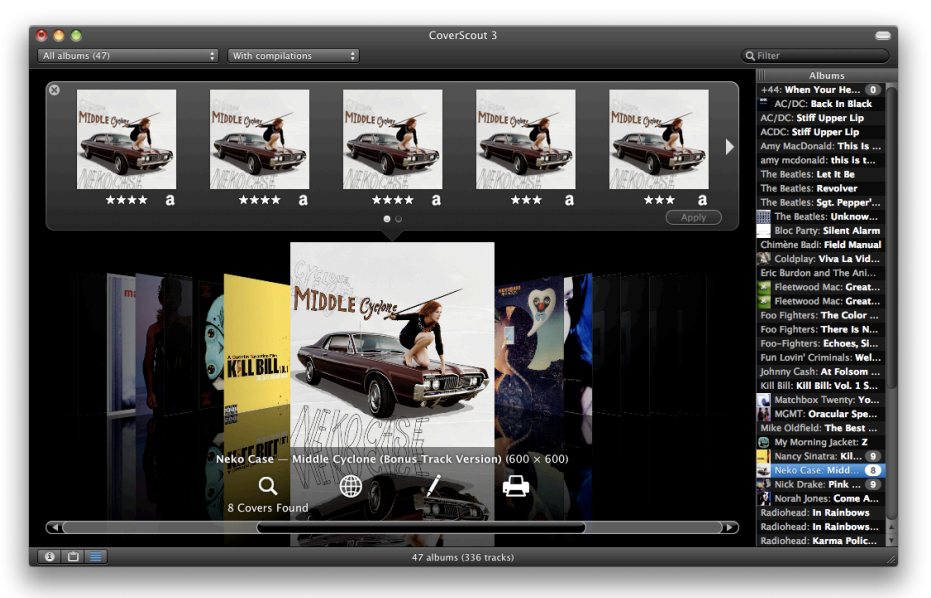

# SongGenie anpassen

## In diesem Kapitel werden die verschiedenen SongGenie Einstellungen erklärt.

Klicke auf "SongGenie" > "Einstellungen ...", um das Einstellungsfenster zu öffnen.

## Einstellen, wo nach Musikdateien gesucht wird

Im Bereich "Allgemein" des Einstellungsfensters legst du fest, an welchen Orten SongGenie nach Musikdateien suchen soll.

| 00                          | Einstellungen                                                                                              |
|-----------------------------|----------------------------------------------------------------------------------------------------|
|                             |                                                                                                    |
| Ilgemein Analyse            | Genres Websuche                                                                                            |
| SongGenie ka                | nn meine Musik hier finden:                                                                                |
| ₩D                          | Content - Music                                                                                            |
| + -                         |                                                                                                    |
| Farbe für Erge              | bnisse:                                                                                                    |
| Re                          | d Hot Chili Peppers O Tangled Up In Blue                                                                   |
| 🗹 Mit iTunes                | -Mediathek synchronisieren                                                                                 |
| Zeigt mit iTu<br>Änderungen | nes geladene Covers an und aktualisiert die iTunes-Mediathek bei<br>Falls nötig wird iTunes dazu geöffnet. |

In der Standardeinstellungen durchsucht SongGenie deinen "Musik" Ordner im Benutzerordner nach Musikdateien. Um zusätzliche Suchorte hinzuzufügen, klicke auf "+" und wähle den Speicherort aus. Wie im Beispiel eine externe Festplatte.

#### Um weitere Ordner mit Musik hinzuzufügen

- Klicke auf das "+" Symbol
- Wähle nun den Ordner, den SongGenie durchsuchen soll
- Klicke auf "Auswählen"

SongGenie beginnt gleich in diesem Ordner und allen Unterordner nach Musik zu suchen. Dies kann einen Moment dauern.

*Tipp* Du kannst einzelne Ordner ausblenden indem du den "Aktiv" Haken abwählst. Dadurch musst der Ordner beim neu hinzufügen, nicht mehr neu gescannt werden.

## Mit iTunes Synchronisieren

SongGenie zeigt Cover die iTunes gefunden hat in der Titelliste an. Unter Umständen muss SongGenie dazu iTunes starten. Um dies zu verhindern, können kann diese Funktion auch abgeschaltet werden. Entferne einfach den entsprechen den Haken entfernen.

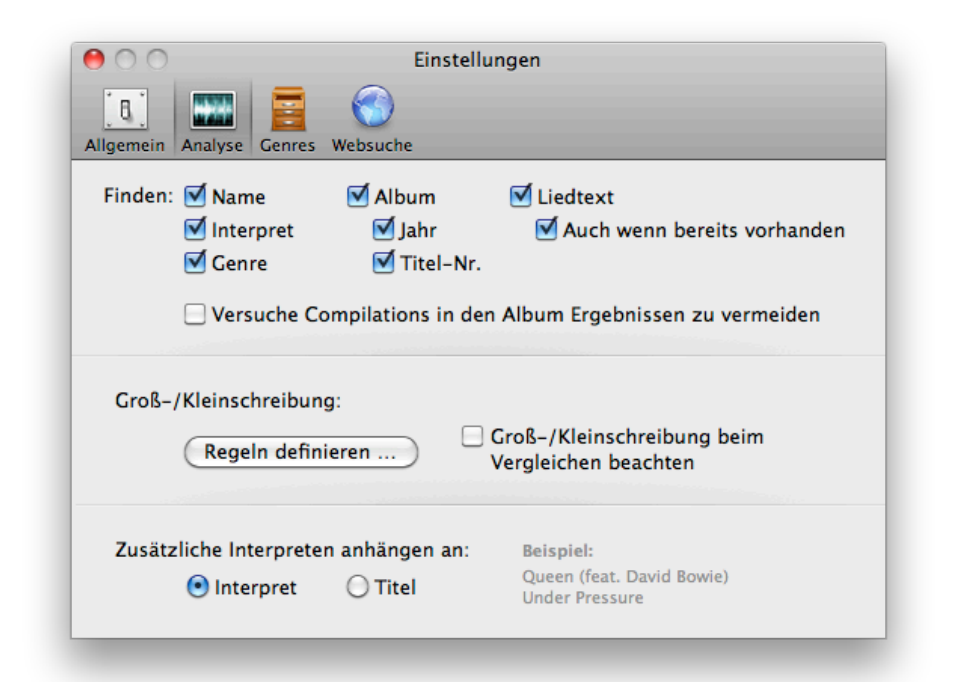

## Finden

Wenn du bereits mit einigen Songinformationen zufrieden bist und nicht willst das SongGenie diese Informationen ändert, kannst du festlegen welche Informationen gesucht werden sollen. SongGenie macht dir dann, keine Vorschläge für diese Informationen.

 Wähle einfach über die Auswahlboxen welche Informationen gesucht werden sollen.

*Beispiel:* Willst du nicht, dass SongGenie Vorschläge für Genres macht, dann wähle einfach diese Auswahlbox ab.

#### Handhabung von Compilations

Oft sind einzelne Songs auch Teil einer Compilation, beispielsweise auf Hitsammlungen oder Best Of's. Wenn du nicht willst, dass SongGenie diese Compilations als Vorschlag anzeigt, entferne einfach den Haken.

## Groß- / Kleinschreibung festlegen

Willst du mache Titel immer Groß- oder klein schreiben, kannst du dies mit SongGenie festlegen.

#### Eigene Regeln zur Groß- und Kleinschreibung festlegen

- Klicke auf "Regeln definieren …"
- Nun kannst du Wörter festlegen, die immer gleich geschrieben werden sollen.
- *Beispiel:* Fügst du "The" hinzu, wird "The" immer groß geschrieben. Gibst du "the" ein, wird es immer klein geschrieben.
- Jedes Wort wird mit Leerzeichen getrennt.

## Zusätzliche Interpreten

Hier kannst du auswählen, ob zusätzliche Interpreten an den Interpreten oder an den Titel angehängt werden sollen.

## Genres festlegen

Hier kannst du die Liste der Generes anpassen, die in SongGenie angezeigt werden.

| 00             | Einstellungen                                                                        |    |
|----------------|--------------------------------------------------------------------------------------|----|
| []<br>Ilgemein | Analyse Genres Websuche                                                              |    |
| Dies<br>Verv   | e Genres im Einblendmenü zeigen und für die automatische<br>ollständigung verwenden: |    |
| Acid           | I                                                                                    | n  |
| Acid           | Jazz                                                                                 | 4  |
| Acid           | l Punk                                                                               |    |
| Alte           | rnative                                                                              |    |
| Alte           | rnative Rock                                                                         |    |
| Ami            | pient                                                                                |    |
| Base           | 5                                                                                    | 11 |
| Blue           | 15                                                                                   | ¥. |
| Cab            | aret                                                                                 | Ŧ  |
| +              | - 🖉 Standard Automatisch einfügen                                                    |    |

#### Ein Genre hinzufügen

- ▶ Klicke auf das "+"
- Nun kannst dein gewünschtes Genre eingeben

#### Ein Genre löschen

- Wähle das Genre aus, das entfernt werden soll
- Klicke auf das "-"

Dies löscht nur das Genere aus der Liste. Deine Musikdateien werden nicht gelöscht.

#### Automatische Genre Liste

Mit dieser Funktion wird die Liste auf Basis deiner bereits verwendeten Generes in iTunes gefüllt. Dies ist sehr hilfreich, wenn du in iTunes bereits eigene Generes definiert hast oder nur bestimmt Generes verwendest.

#### Standard wiederherstellen

Hier erstellt SongGenie eine Liste mit den häufigsten Genres. Diese Liste basiert auf den Genres, die im ID3 Tag Standart definiert wurden.

## Web Suche

Im Bereich "Websuche" legst du fest, auf welchen Seiten bei einer Websuche gesucht werden soll. Im oberen Teil siehst du eine Liste von URLs die geladen werden, wenn du eine Websuche startest. Jede Seite wird in einem eigenen Tab geöffnet.

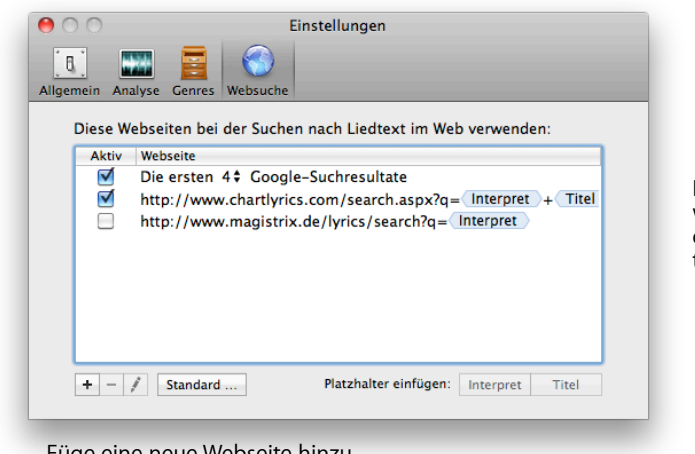

Diese Internetseiten werden geöffnet wenn du die Websuche startest

Füge eine neue Webseite hinzu, die immer geöffnet werden soll.

#### **Google Suche**

SongGenie kann automatisch die besten Google Suchergebnisse öffnen. Immer wenn die Websuche gestartet wird, wird diese Anzahl an Google Suchergebnissen für diesen Song geöffnet. So findest du ganz schnell die gesuchten Songtexte.

#### Festlegen der Google Ergebnisse

- Klick auf das Auswahlmenü neben der Zahl
- Wähle die Anzahl der Ergebnisse die automatisch geöffnet werden sollen

#### Zusätzliche Web-Suchen verwalten

Die URLs können Platzhalter enthalten, die durch den Interpreten oder Titel des Albums ersetzt werden, für das ein Songtext gesucht wird.

#### Beispiel:

http://www.chartlyrics.com/search.aspx?q= Artist Name + Song Title

Wenn du nun eine Suche für den Song "Sunrise" von "Nora Jones" startest, wird folgende URL geöffnet:

http://www.chartlyrics.com/search.aspx?q=Norah+Jones+Sunrise

Kommen im Namen des Interpreten Zeichen vor, die in URLs nicht erlaubt sind (z. B. Umlaute, Leerzeichen), werden diese entsprechend ersetzt.

#### Um eine Seite hinzuzufügen, die bei einer Websuche geöffnet werden soll:

- 1 Klicke auf "+".
- 2 Gib die URL der Seite ein. Um einen Platzhalter einzufügen, klicke auf die entsprechenden Tasten unter der Liste der Websites. z.B. Titel oder Interpret
- 3 Drücke den Zeilenschalter.

#### Um die URL einer Seite zu bearbeiten:

- 1 Klicke auf das Bleistift-Symbol, oder doppelt auf die URL.
- 2 Gib die geänderte URL ein.
- 3 Bestätige mit der Wahltaste.

#### Um die Reihenfolge der Seiten zu verändern:

Bewege die Zeilen in der Liste mit der Maus nach oben oder unten. Die Reihenfolge in der Liste entspricht der Reihenfolge der Tabs im Browser-Fenster.

#### Um eine Seite zeitweise zu deaktivieren:

Klicke in die Spalte "Aktiv" vor der entsprechenden URL. Ist eine Seite nicht "Aktiv", wird sie bei einer Websuche nicht geladen.

#### Um eine Seite endgültig aus der Liste zu entfernen:

- 1 Wähle die Seite aus, die entfernt werden soll
- 2 Klicke auf das "–".

## **Technische Details**

Willst du mehr über die Arbeitsweise von SongGenie wissen? Hier findest du die Antworten!

## Unterstützte Musikformate

Um deine Titel richtig zu identifizieren muss SongGenie jeden Song "anhören" um anschliessend die gefundenen Informationen auch zuweisen können. SongGenie unterstützt folgende Musikformate:

- AAC Dateien (auch ungeschützte iTunes Plus Dateien aus dem iTunes Store)
- ► AIFF
- MP3 Dateien
- Apple Lossless Dateien

### Songtext Suche

Nie war es so einfach um bei deinen Lieblingstitel mitzusingen. Aber woher kommen die Texte? SongGenie durchsucht das Internet nach diesen Texten, und immer wenn ein Songtext erkannt wird, wird er einfach angezeigt. Machmal musst du SongGenie etwas helfen um die richtigen Texte im Internet zu finden. Dazu gibt es die Websuche. Hiermit ist es einfacher den je die Texte deinen Liedern zuzuweisen.

## Speichern von Titel-Informationen

Die Informationen die SongGenie zuweist werden direkt in Ihren Musikdateien abgelegt. Ihre aktualisierten Informationen werden also von jedem Musikspieler und in iTunes angezeigt, sobald der Titel dort wiedergeben wird.

## Unterstützte Speicherorte

SongGenie kann deine Musik von überall lesen. Dabei ist egal ob deine Dateien auf der internen Festplatte gespeichert werden, auf einer externen Festplatte liegen oder per Netzwerkfestplatte (NAS) angeschlossen sind. Bitte denke daran, dass beim einmaligen Einlesen sehr viele Daten von deiner Netzwerkfestplatte oder externen Festplatte übertragen werden. Dadurch kann es länger dauern, als auf einer internen Festplatte.

# Anhang: Tastaturkurzbefehle

Viele Funktionen von SongGenie lassen sich vollständig über die Tastatur bedienen. Die folgende Tabelle enthält eine Übersicht der Tastaturkurzbefehle.

| Aktion                                      | Kurzbefehl                         |
|---------------------------------------------|------------------------------------|
| Titelliste                                  |                                    |
| Vorherigen Musiktitel auswählen             | Pfeil auf                          |
| Nächsten Musiktitel auswählen               | Pfeil ab                           |
| Ersten Musiktitel auswählen                 | Option-Pfeil auf                   |
| Letzten Musiktitel auswählen                | Option-Pfeil ab                    |
| Auswahl in der Titelliste aufheben          | Escape (esc)                       |
| Filterleiste ein- bzw. Ausblenden           | Befehl-F                           |
| Suchen                                      |                                    |
| Titel identifizieren                        | Befehl-Zeilenschalter              |
| Titel identifizieren & automatisch zuweisen | Befehl-Umschalt-<br>Zeilenschalter |
| Identifizierung anhalten                    | Befehl (Punkt)                     |
| Identifizierte Titel                        |                                    |
| Vorheriges Ergebnis auswählen               | Pfeil auf                          |
| Nächstes Ergebnis auswählen                 | Pfeil ab                           |
| Ausgewähltes Ergebnis zuweisen              | Zeilenschalter                     |
| Ausgewähltes Ergebnis ignorieren            | Escape (esc)                       |
| Mit Dateien Arbeiten                        |                                    |
| Titel in iTunes abspielen                   | Befehl-Y                           |
| Titel im Finder anzeigen                    | Befehl-R                           |

| Aktion                            | Kurzbefehl       |
|-----------------------------------|------------------|
| Allgemeine Kurzbefehle            |                  |
| Anzeigen des Einstellungsfensters | Befehl-, (Komma) |
| SongGenie ausblenden              | Befehl-H         |
| Andere Programme ausblenden       | Befehl-Option-H  |
| Fenster schließen                 | Befehl-W         |
| SongGenie beenden                 | Befehl-Q         |
| Im Dock ablegen                   | Befehl-M         |
| Dieses Handbuch anzeigen          | Befehl-?         |

#### © 2011 equinux AG and equinux USA, Inc. All rights reserved.

Betriebsanleitungen, Handbücher und Software sind urheberrechtlich geschützt. Das Kopieren, Vervielfältigen, Übersetzen oder Umsetzen in irgendein elektronisches Medium oder maschinell lesbare Form im Ganzen oder in Teilen ohne vorherige schriftliche Genehmigung von equinux ist nicht gestattet. Alle weiteren Rechte an der Software sind in den mitgelieferten Lizenzbestimmungen festgelegt.

Das equinux Logo ist eine Marke der equinux AG und equinux USA, Inc.

equinux logos are trademarks of equinux AG and equinux USA, Inc., registered in the U.S. and other countries. Other product and company names mentioned herein may be trademarks and/or registered trademarks of their respective companies.

Ansprüche gegenüber equinux in Anlehnung an die in diesem Handbuch beschriebenen Hard- oder Softwareprodukte richten sich ausschließlich nach den Bestimmungen der Lizenzvereinbarung. Weitergehende Anspruche sind ausgeschlossen, insbesondere übernimmt equinux keine Gewähr für die Richtigkeit des Inhalts dieses Handbuchs.

Revision 2.0

Erstellt mit Apple Pages.

Internet: www.equinux.com

Apple, das Apple-Logo, iTunes, Genius, Mac, Mac OS, Safari, Pages, iSight und QuickTime, iPhone und iPod sind Marken der Apple Inc., die in den USA und weiteren Ländern eingetragen sind.

equinux übernimmt hinsichtlich der Auswahl, Leistung oder Verwendbarkeit dieser Produkte keine Gewähr..